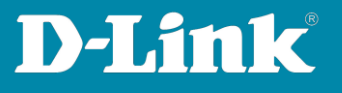

## Zugriff auf die "unsichere" Konfigurationsseite

Wenn die Meldung erscheint, dass die Verbindung nicht sicher ist, gehen Sie folgendermaßen vor.

1. Im Webbrowser **Chrome** klicken Sie auf **Erweitert** und dann auf **Weiter zu 192.168.0.200 (unsicher)**.

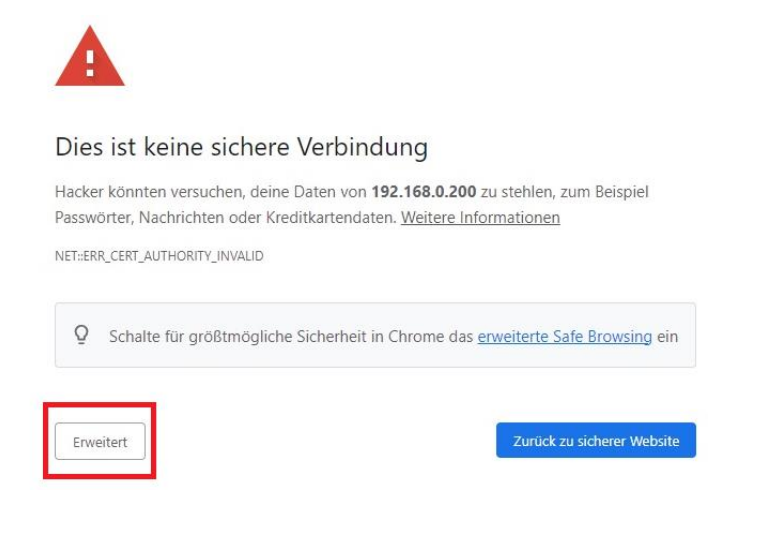

Dieser Server konnte nicht beweisen, dass er **192.168.0.200** ist. Sein Sicherheitszertifikat wird vom Betriebssystem deines Computers als nicht vertrauenswürdig eingestuft. Mögliche Gründe sind eine fehlerhafte Konfiguration oder ein Angreifer, der deine Verbindung abfängt.

Weiter zu 192.168.0.200 (unsicher)

Seite 1 von 3

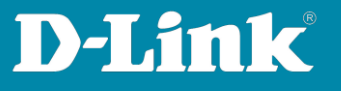

2. Im Webbrowser **Edge** klicken Sie auf **Erweitert** und dann auf **Weiter zu 192.168.0.200 (unsicher)**.

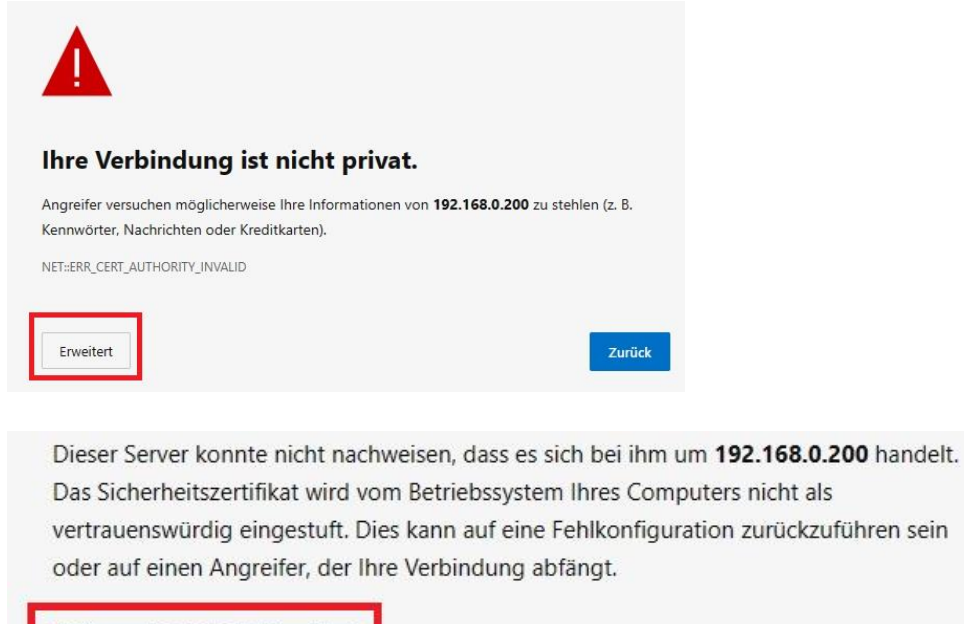

Weiter zu 192.168.0.200 (unsicher)

Seite 2 von 3

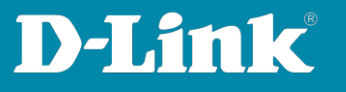

## 3. Im Webbrowser **Firefox** klicken Sie auf **Erweitert** und dann auf **Risiko akzeptieren und fortfahren**.

| Δ  | Warnung: Mögliches Sicherheitsrisiko erkannt                                                                                                    |
|----|----------------------------------------------------------------------------------------------------|
|    | Firefox hat ein mögliches Sicherheitsrisiko erkannt und <b>192.168.0.200</b> nicht geladen. Falls Sie die Website besuchen, könnten Angreifer versuchen, Passwörter, E-Mails oder Kreditkartendaten zu stehlen. |
|    | Weitere Informationen                                                                                                    |
|    | Zurück (empfohlen) Erweitert                                                                                                    |
|    |                                                                                                    |
|    |                                                                                                    |
| 10 | 22.169.0.200 verwendet ein unsültiger Sicherheitszertifiket                                                                                                    |
| 1: | 22.100.0.200 verwender ein unguruges sichemenszerunkar.                                                                                                    |
| D  | em Zertifikat wird nicht vertraut, weil es vom Aussteller selbst signiert wurde.                                                                                                    |
| Fe | ehlercode: MOZILLA_PKIX_ERROR_SELF_SIGNED_CERT                                                                                                    |
| Z  | ertifikat anzeigen                                                                                                    |
|    | Zurück (empfohlen) Risiko akzeptieren und fortfahren                                                                                                    |

Seite 3 von 3